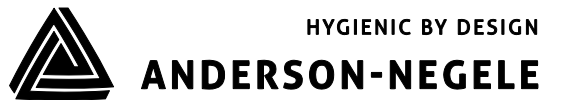

# **Quick-Start ILM-4**

## 1. Application/intended use

- Inductive measurement of specific conductivity and concentration of fluid media in the range of
- 0...999 mS/cm
- For use in hygienic applications of the food, beverage and pharmaceutical industries
- Not suitable for use in explosive atmospheres
- Not suitable for safety-related unit parts (SIL)

## 2. Wiring diagram

## 2.1 M12 plug connection

Version N (Electronics A63)

- M12 connector top (4 pol.) 1: Output 1+
- 2: Output 1+
- 3: Output 2 -
- 4: Output 1 -

# M12 connector bottom (5 pol.)

1: Power supply +24 VDC

# 2: not connected

- 3: not connected
- 4: Power supply -

#### 5: Digital input

# Version M (Electronics A42)

- M12 connector (4 pol.)1:Power supply +24 VDC
  - Output 1+
- 2: Output 1+ 3: Output 1-
- 4: Power supply -

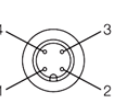

2.2 Cable gland

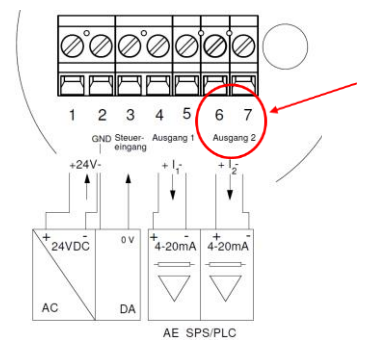

When electronics A42 (only 1 output) is selected, terminals 6 and 7 and thus output 2 and the control (terminal 3) input are disabled.

# 3 Delivery status

Output 1 (terminals 4 and 5 or PINs 1 and 4): conductivity 1 with measurement range 0...200 mS

Output 2 (terminals 6 and 7 or PINs 2 and 3): temperature with measuring range 0...150 °C

In the parameter list included with the sensor, the setting of the sensor for output 1 (terminals 4 and 5) can be found under **X45a**, for output 2 (terminals 6 and 7) under **X67**.

The parameters can be set either via the PC-based MPI-200 programming adapter or the Simple User Interface directly on the sensor.

The sensor, the user interface and the software are subdivided into **Display**, **Electronics** (signal interface) and Sensors (conductivity measurement).

# 4 Setting the conductivity meter to the desired parameters

The sensor can either be set directly on the device via the Simple User Interface or via a programming adapter on the PC.

# 4.1 Settings using the Simple User-Interface

The interface is operated using two operating buttons to the left and right of the display. To change from the screen saver – in which the process values are displayed one after the other – to the start page, briefly press one of the two buttons. The buttons function as follows:

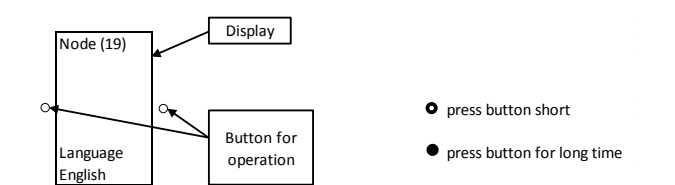

# 4.2 Examples for changing parameters via the Simple-User-Interface without ID-Code

## 4.2.1 Setting measurement range 1 to 200 m/S

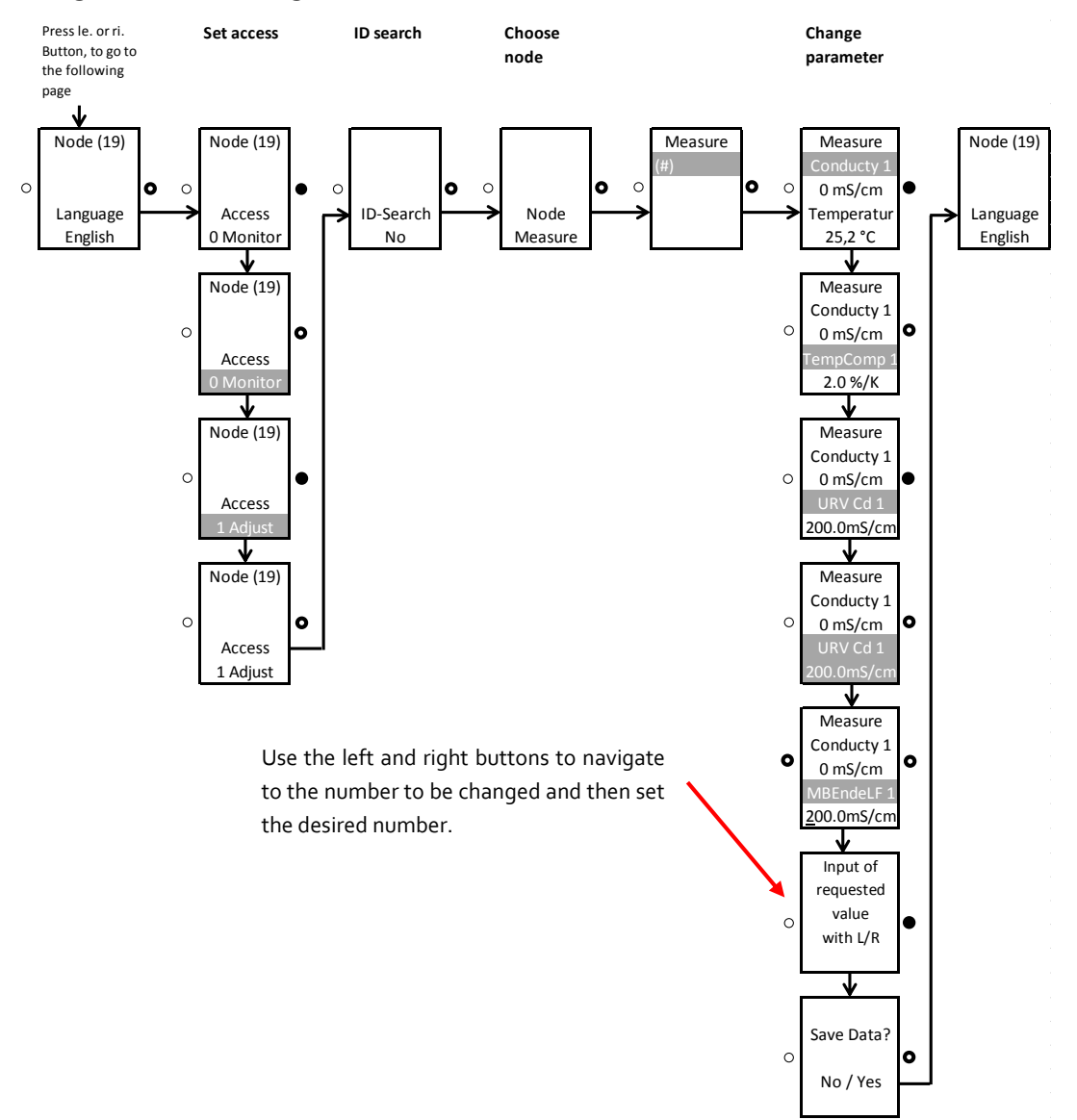

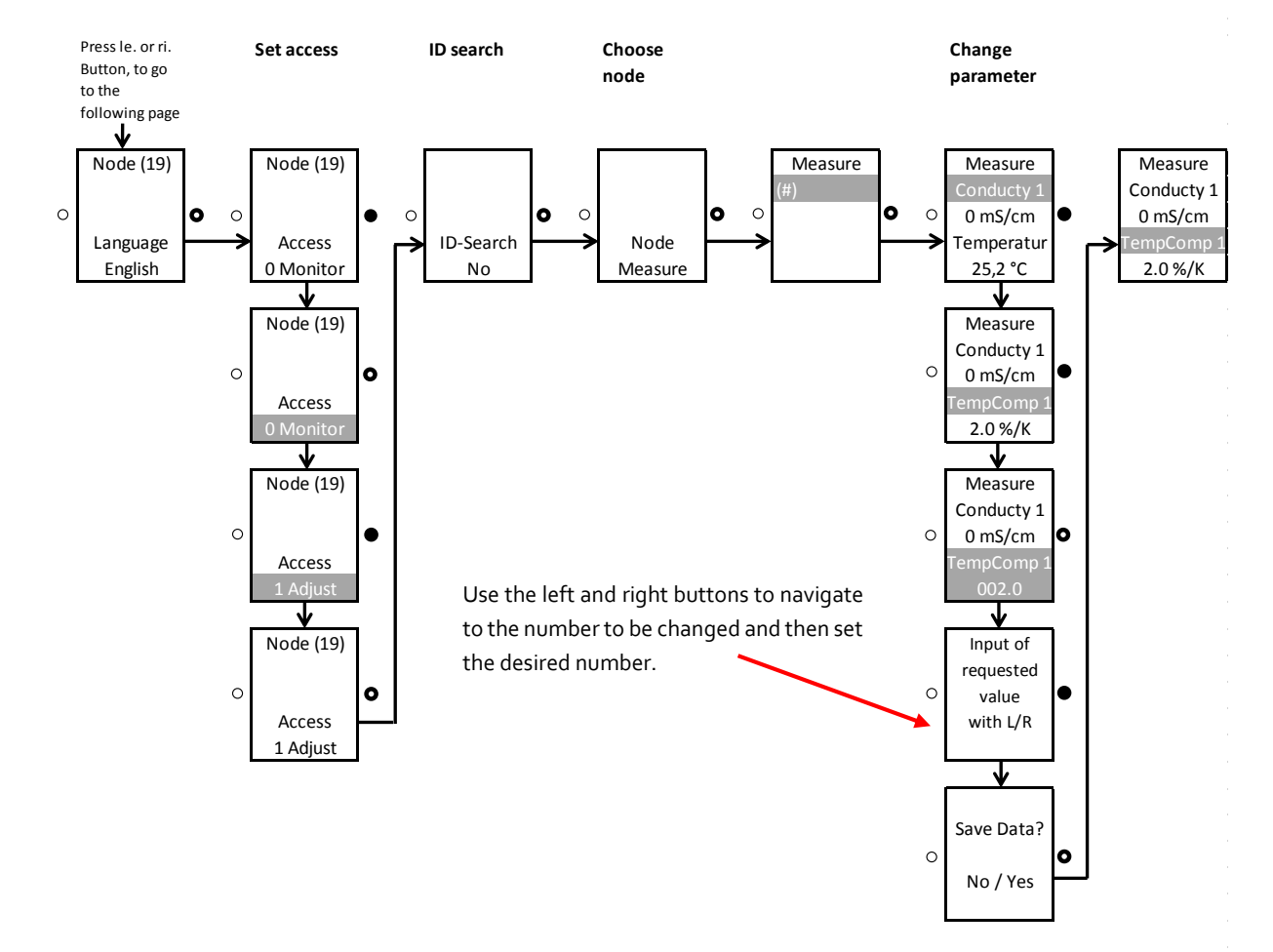

# 4.2.2 Setting temperature coefficient 1 for conductivity 1

## 4.3 List of ID-codes for setting the sensor via Simple-User-Interface

Besides the setting of parameters via navigation it is possible to change parameters by entering ID-codes. In the following chart the most important ID-codes are listed:

| Parameter /<br>Parameter name | Access/Setup mode<br>(must be set before<br>the change is made) | Search num-<br>ber<br>(ID number) | Node /<br>module | Value name      |
|-------------------------------|-----------------------------------------------------------------|-----------------------------------|------------------|-----------------|
| Contrast                      | 1 Adjust                                                        | 451020                            | 4 Display        | (#)             |
| Backlight                     | 1 Adjust                                                        | 451030                            | 4 Display        | (#)             |
| Temp. Comp. 1                 | 1 Adjust                                                        | 013031                            | o Measure        | Conductivity 1  |
| Range Cond.1                  | 1 Adjust                                                        | 013051                            | o Measure        | Conductivity 1  |
| Temp. Comp. 2                 | 1 Adjust                                                        | 013033                            | o Measure        | Conductivity 2  |
| Range Cond. 2                 | 1 Adjust                                                        | 013053                            | o Measure        | Conductivity 2  |
| Unit Temperature              | 1 Adjust                                                        | 013144                            | o Measure        | Temperature     |
| Unit Temperature coeff.       | 1 Adjust                                                        | 013021                            | o Measure        | (#)             |
| 4mA Setpoint*                 | 2 Setup                                                         | 330113                            | 3 Signal int     | X67 loop signal |
| 20mA Setpoint*                | 2 Setup                                                         | 330193                            | 3 Signal int     | X67 loop signal |

\* Setting of temperature range

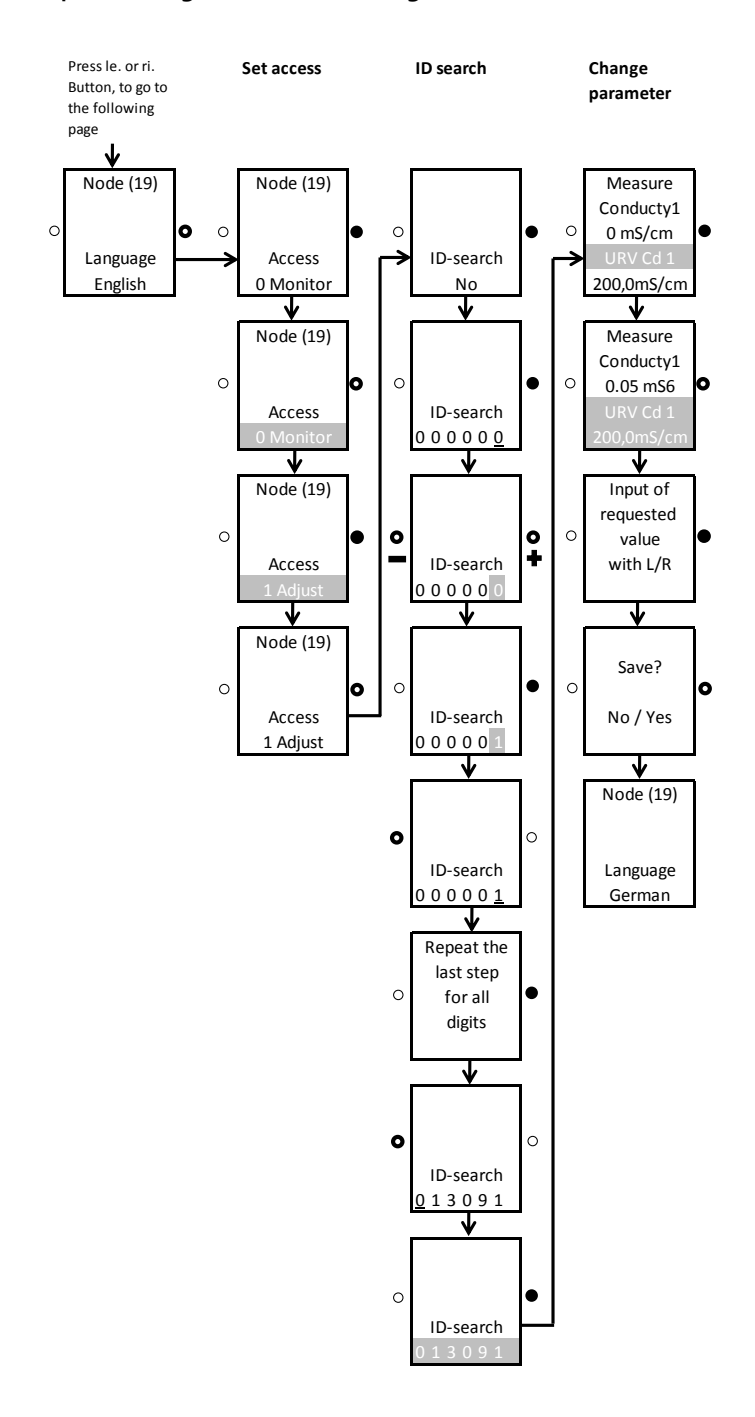

#### Example: Setting measurement range 1 to 200 m/S with ID-Code 013091:

**Change of parameter via ID search**: press and hold the right button, then enter the ID number from right to left.

You have to proceed as follows: a.) Select the desired position (navigation with the right/left buttons). At the desired position, press and hold the right button until the field becomes gray  $\rightarrow$  Then enter the numerical value using the right/left buttons and confirm by pressing and holding the right button until the grey area disappears. Then enter the next digit.